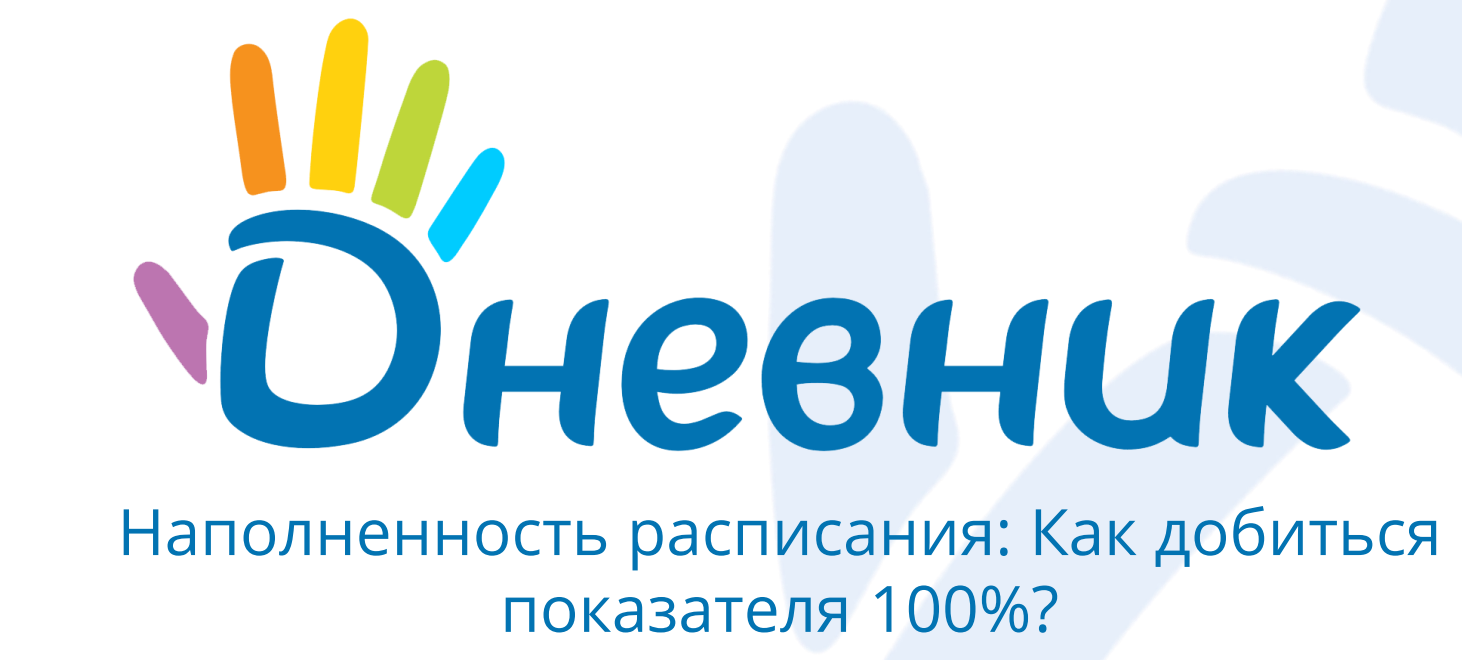

### Работа с расписанием

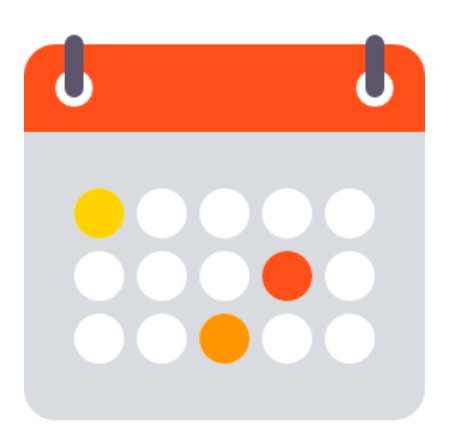

Расписание – это основа для электронных журналов школы и электронных дневников учеников.

- Подробный видеурок по работе с расписанием: <u>https://help.dnevnik.ru/hc/ru/articles/203475558</u>
- Подробная инструкция по работе с расписанием доступна в статье: <u>https://help.dnevnik.ru/hc/ru/articles/203474948</u>

Заранее опубликованное расписание - это залог своевременного информирования учеников и их родителей о времени и месте проведения занятий.

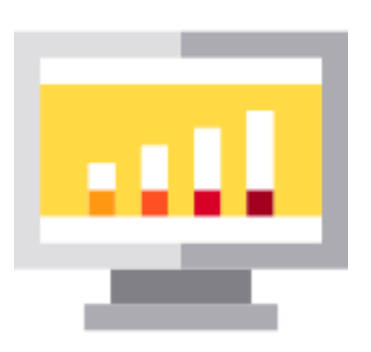

## Распространённые ошибки: Следим за учебным годом

Расписание строится индивидуально для каждого класса.

Активные классы должны быть только в текущем учебном году.

Активные классы обозначаются синим цветом - За

**Совет:** обязательно пролистайте переключатель учебного года и убедитесь, что **в будущих учебных годах** активных классов **нет**.

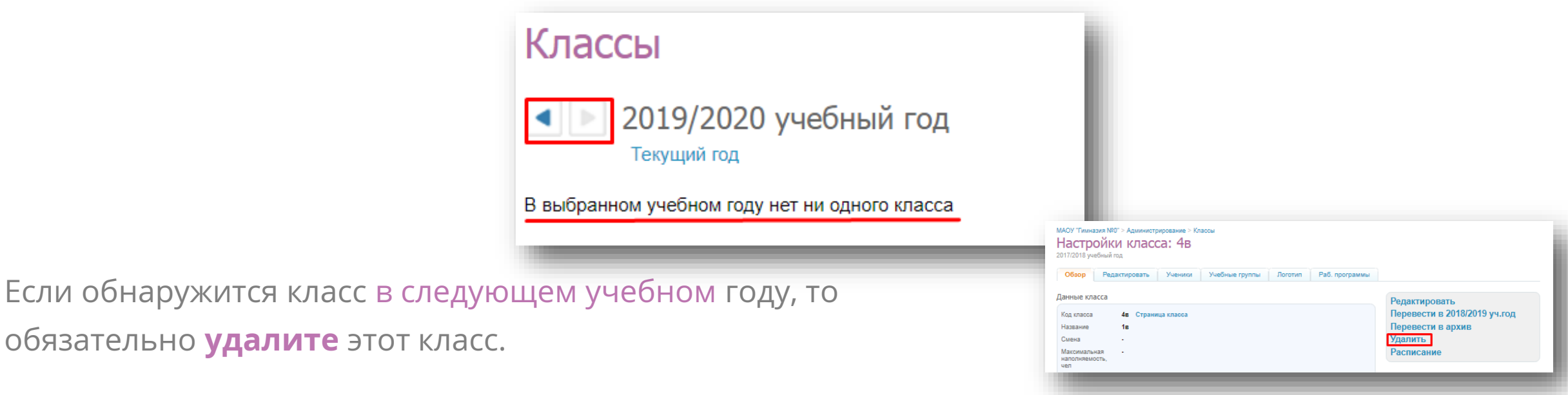

# Распространённые ошибки: Учебные группы для надомников

Не следует создавать для учеников, находящихся на индивидуальном обучении, отдельные классы.

Дети на индивидуальном обучении закрепляются за классом и для них **создаётся отдельная учебная подгруппа.** Подробная видеоинструкция: <u>https://help.dnevnik.ru/hc/ru/articles/115005119008</u>

Если ребёнок будет закреплен за учебной подгруппой, для него можно будет сформировать отдельное расписание в рамках класса.

| опное название надомник_Абрамова_Александра<br>редметы Алг. и геом., Алгебра, Алтайский яз. Изменить<br>охранить<br>3 группе Изменить дату всем ученикам<br>Абрамова Александра 01.08.2017 < В группу Абрамов Даниил Романович<br>Из группы > Абрамов Даниил Романович<br>Алекина Инна Юрьевна<br>Барсуока Оксана Федроровна<br>Барсуока Оксана Федроровна<br>С                                                                                                    | (раткое название                                       | Аб.(надом)            |                              |                           |             |                                                                 | Удалить группу                                                                                             |
|----------------------------------------------------------------------------------------------------|--------------------------------------------------------|-----------------------|------------------------------|---------------------------|-------------|-----------------------------------------------------------------|----------------------------------------------------------------------------------------------------|
| редметы Алг. и геом., Алгебра, Алтайский яз. Изменить<br>охранить<br>3 группе Изменить дату всем ученикам<br>Абрамова Александра 01.08.2017 < В группу Абрамов Дании Романович<br>Из группы Абрамов Дании Романович<br>Из группы Абрамов Дании Романович<br>В группы Абрамов Дании Романович<br>Из группы В группы В групориции Поманович<br>Из группы В групориции Поманович<br>В группы В групориции Поманович<br>В групориции Поманович<br>В гру | Толное название                                        | надомник_Абрамова_Але | надомник Абрамова Александра |                           |             |                                                                 |                                                                                                    |
| охранить<br>3 группе Изменить дату всем ученикам Не в группе Изменить дату всем ученикам Абрамова Александра 01.08.2017 < В группу Абрамов Даниил Романович<br>Абрамова Александра 01.08.2017 < В группу Абрамов Даниил Романович<br>Из группы Абрамов Даниил Романович<br>Алекина Инна Юрьевна<br>Барсукова Оксана Федоровна<br>Назаево Почало Пилтакович                                                                                                    | Предметы Алг. и геом., Алгебра, Алтайский яз. Изменить |                       |                              |                           |             |                                                                 | Вы можете отредактировать<br>название, состав группы и<br>даты начала/окончания<br>членства ее участников. |
| В группе Изменить дату всем ученикам Не в группе Измения Романович<br>Абрамова Александра 01.08.2017 < В группу Абрамов Даниил Романович<br>Из группы - Барсукова Оксана Федоровна<br>Барсукова Оксана Федоровна                                                                                                    | Сохранить                                              |                       |                              |                           |             | _                                                               |                                                                                                    |
| Изменить дату всем ученикам<br>Абрамова Александра 01.08.2017 < В группу<br>Из группы > Абрамов Даниил Романович<br>Алехина Инна Юрьевна<br>Барсуова Оксана Федоровна<br>Назаево Поемо Динтио Динтио Питанович                                                                                                    | В группе                                               |                       |                              |                           | Не в группе |                                                                 |                                                                                                    |
| Абрамова Александра 01.08.2017 < В группу Абрамов Даниил Романович<br>Из группы > Абрамов Даниил Романович<br>Алекина Инна Юрьевна<br>Барсурова Оксана Федоровна<br>Назвере Печене Пингене Пингене                                                                                                    |                                                        | Изменить дат          | гу всем ученикам             |                           |             |                                                                 |                                                                                                    |
| Из группы > Алежина Инна Юрьсема<br>Барсукова Оксана Федоровна                                                                                                    | 🔲 Абрамова А                                           | лександра             | 01.08.2017                   | < В группу                |             | Абрамов Даниил Ром                                              | анович                                                                                                    |
| Барсухова Оксана Федоровна                                                                                                    |                                                        |                       |                              |                           |             | Алехина Инна Юрьев                                              | вна                                                                                                    |
| Назарад Восшия Вингриории                                                                                                    |                                                        |                       |                              | из группы –               |             | Барсукова Оксана Фе                                             | доровна                                                                                                    |
|                                                                                                    | Абрамова А                                             | лександра             | 01.08.2017                   | < В группу<br>Из группы > |             | Абрамов Даниил Ром<br>Алехина Инна Юрьев<br>Барсукова Оксана Фе | анович<br>зна<br>здоровна                                                                                  |
| LIEUEUEBA / WARA CEMERORBA                                                                                                    |                                                        |                       |                              |                           |             | Назаров Леонид Дми                                              | триевич                                                                                                    |

## Работа с расписанием: Как оптимизировать работу?

Для оптимизации работы с расписаниям рекомендуем:

Распределить нагрузку между ответственными сотрудниками.

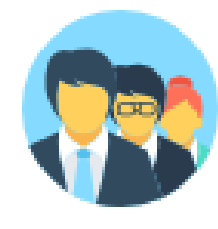

Не только школьный администратор может создавать / редактировать расписание. Если в школе есть человек, отвечающий именно за работу с расписанием, ему следует назначить роль «Редактор с полным доступом к блоку «Расписание».

Публиковать расписание не на весь год, а на определённый период.

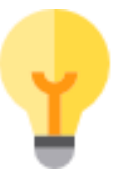

Если расписание часто меняется, то для удобства его корректировки публикуйте его не на весь год, а на 2-3 недели вперед.

✓ Грамотно использовать возможности «Генератора расписания».

|  | _ |
|--|---|
|  |   |

Если расписание серьёзно поменялось, нет нужды редактировать стандартную схему. Можно создать новую схему расписания в генераторе.

#### Портал поддержки

Вся база знаний по продукту, а также контакты службы поддержки, расположены на <u>«Портале</u> <u>поддержки».</u>

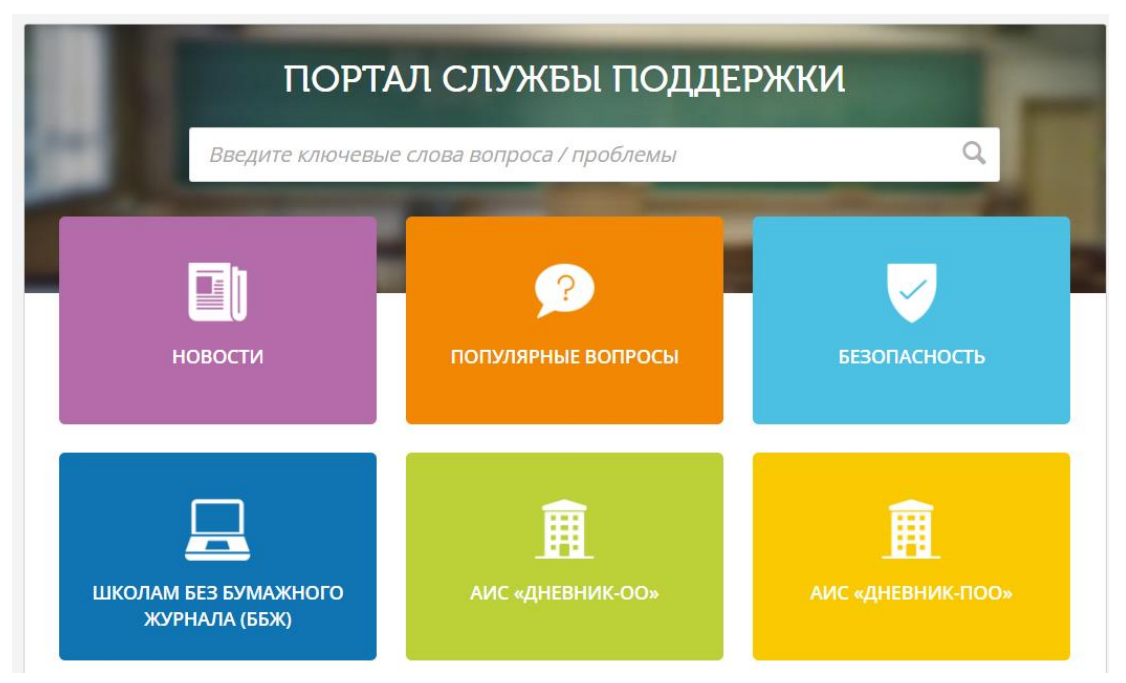

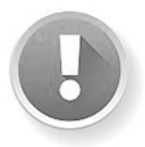

Вы можете искать нужную Вам информацию как при помощи поисковой строки, так и переходя в нужный информационный блок.

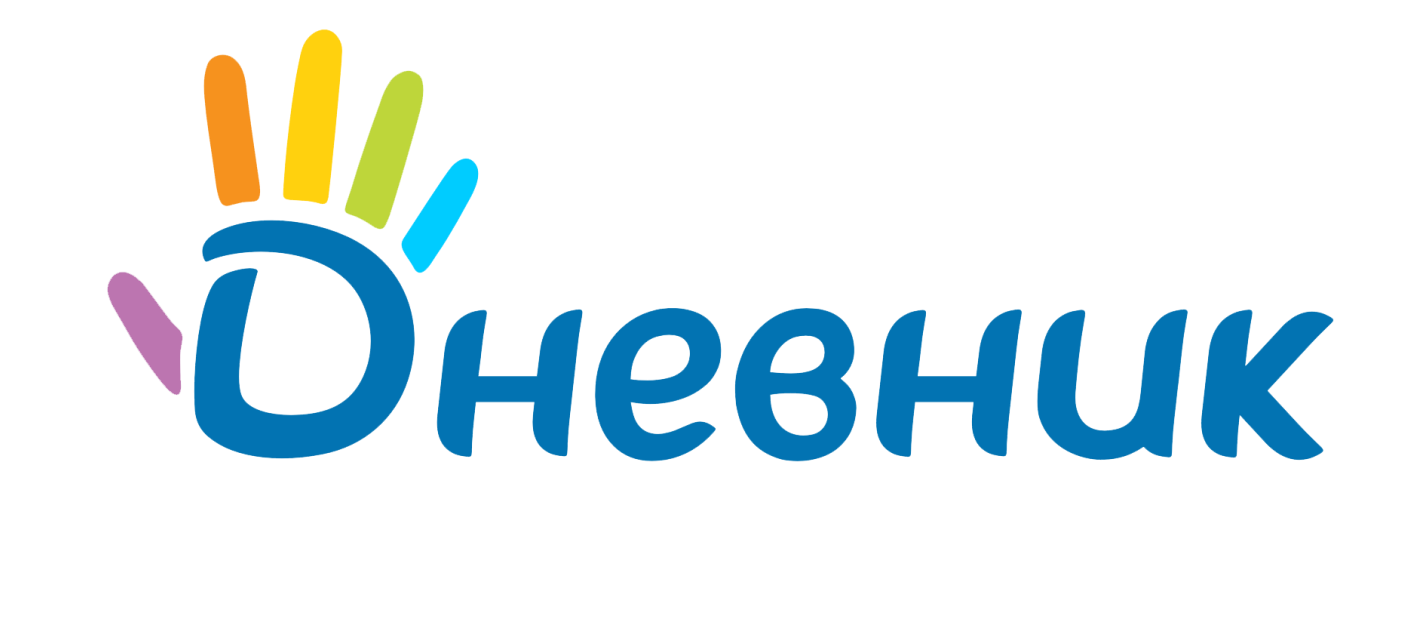

**Адрес:** 197101, Санкт-Петербург, Петроградская набережная 36 А, офис 309/310 **Телефон:** 8 (812) 490-70-33 **Email:** <u>team@company.dnevnik.ru</u> www.dnevnik.ru